## Ręczne inicjowanie dokumentu

Ten tryb pracy dostępny jest dla dokumentów oznaczonych kodami kreskowymi i dokumentami bez kodów, po kliknięciu na ikonę

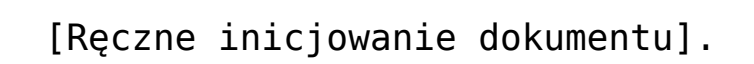

Scenariusz pracy:

(📢

 Wypełnienie listy skanów plikami dokumentów za pomocą ikony
 Odśwież].

|             | Comarch DMS 2022.0.2                                      |                                     | [Dom] Administrator 🗕 🗆 🗙 |
|-------------|-----------------------------------------------------------|-------------------------------------|---------------------------|
|             | Inicjowanie dokumentów                                    |                                     |                           |
| ٥           | Faktury zakupu     Załącznik     Kod     Historia dokumer | ntów 🖌 Utwórz                       |                           |
| •••         |                                                           |                                     |                           |
| _           |                                                           |                                     |                           |
|             |                                                           | 106_1_44_FS-3_20_knt_2022-03-30_13  |                           |
| <b>2</b> 29 |                                                           | 226_1_73_FS-3_20_knt_2022.png       |                           |
|             |                                                           | Faktura1_2022-05-17_14-07-19-631.PI |                           |
| 5           |                                                           | FS-3_20_knt_2022.png                |                           |
|             |                                                           |                                     |                           |
| m           |                                                           |                                     |                           |
| *           |                                                           |                                     |                           |
| 20          |                                                           |                                     |                           |
| •}•         |                                                           |                                     |                           |

Lista skanów po naciśnięciu "Odśwież"

 Zaczytanie za pomocą ikony (Wczytywanie kodów) kodów kreskowych do kontrolek na liście skanów.

|                  | Wczytywanie kodów kreskowych              |  |  |  |  |  |  |  |
|------------------|-------------------------------------------|--|--|--|--|--|--|--|
| Trwa w<br>Proszę | vczytywanie kodów kreskowych.<br>z czekać |  |  |  |  |  |  |  |
| Zwery            | fikowano: 0 z 4 kodów.                    |  |  |  |  |  |  |  |
|                  |                                           |  |  |  |  |  |  |  |
|                  |                                           |  |  |  |  |  |  |  |
|                  |                                           |  |  |  |  |  |  |  |

Okno z komunikatem o wczytywaniu kodów kreskowych

Zaznaczenie jednego pliku na liście skanów.

|     |                                                                         | [Dom] Administrator 🗕 🗆 🗙                             |                                                                            |                           |                        |
|-----|-------------------------------------------------------------------------|-------------------------------------------------------|----------------------------------------------------------------------------|---------------------------|------------------------|
|     | Inicjowanie dokumentów                                                  |                                                       |                                                                            |                           |                        |
| đ   | Faktury zakupu         v         Załącznik                              | ✓ Kod                                                 | ✓ Historia                                                                 | a dokumentów 🗸 Utwórz     |                        |
|     |                                                                         | ٩ (                                                   |                                                                            |                           |                        |
|     | Spizedawca:                                                             | Faktu                                                 | ra VAT                                                                     | 106_1_44_FS-3_20_knt_2022 | 2-03-30_13             |
|     | COMARCH S.A                                                             | nr FS-1/2<br>Data wystawienia:                        | 2020-02-03                                                                 | 226_1_73_FS-3_20_knt_2022 | 2.png 5678912345       |
|     | ul.Jana Pawla 39<br>34-670 Kraków<br>NIP: 6770065406                    | 0.0203300                                             |                                                                            | Faktura1_2022-05-17_14-07 | 7-19-631.PI 1234567891 |
| đ   | Platność na konto:                                                      | 01220000                                              | Strona: 1 z 1                                                              | FS-3_20_knt_2022.png      | 2222277777             |
| ۵   | Nabywca:<br>ALOZA<br>Lipowa 11/15<br>99-400 Warszawa<br>NTD: 7751/41144 | Odbiorca:<br>ALOZA<br>Lipowa 11/15<br>99-400 Warszawa |                                                                            | 4                         |                        |
| ai  | Zamówienia:                                                             |                                                       |                                                                            |                           |                        |
| *   | Lp. Kod PKWiU<br>Nazwa towaru PKWiU<br>1 Ti<br>Ti                       | PCN Bość/J.m.<br>100 szt.                             | Cena         Wartość         VAT           netto         netto         23% |                           |                        |
|     | Forma platności Termin Kwota 1                                          | Waluta Stawka Nett                                    | o VAT Brutto                                                               |                           |                        |
| 110 | Uctowka 2020-07-28 <b>61,600.0</b>                                      | W tym: 23% 50,000.0                                   | 0 11,500.00 61,500.00                                                      |                           |                        |
| •}• |                                                                         |                                                       |                                                                            |                           |                        |

Wybór skanu do zainicjowania dokumentu

 Wskazanie w kontrolce "Typ obiegu" typu obiegu, w ramach którego ma zostać zainicjowany dokument.

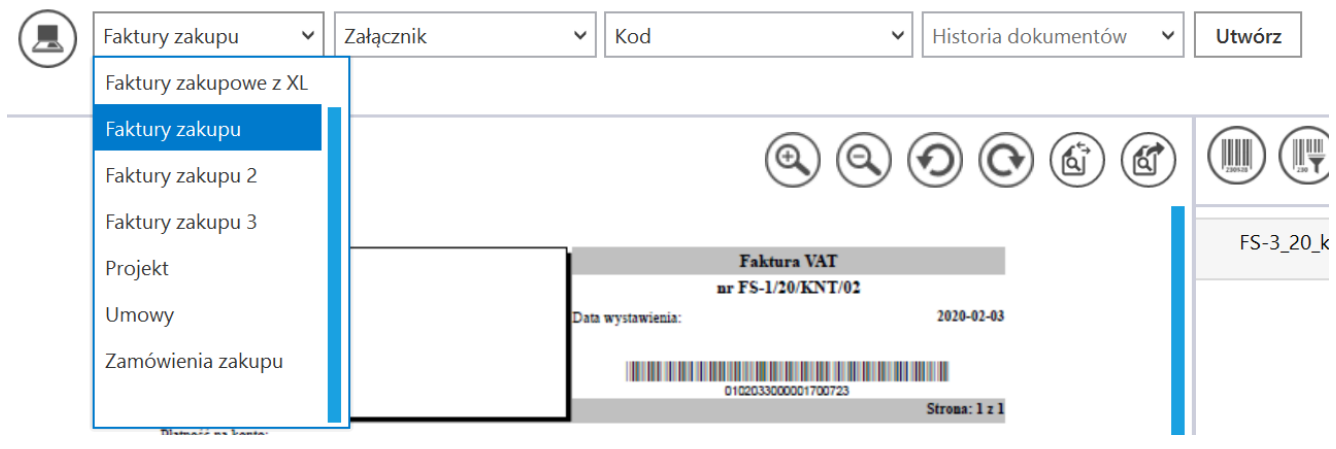

Inicjowanie dokumentów

Wskazanie w kontrolce "Typ obiegu" typu obiegu

 Wybranie kontrolki załącznika, pod którą ma zostać podpięty załącznik ze skanem dokumentu.

| Inicjowanie dokumentów |             |     |           |                     |      |                              |
|------------------------|-------------|-----|-----------|---------------------|------|------------------------------|
| Faktury zakupu 🗸       | Załącznik   | Kod | ~         | Historia dokumentów | ~    | Utwórz                       |
| $\bigcirc$             | Załącznik   |     |           |                     |      |                              |
|                        | Załącznik 2 |     |           |                     |      | $\bigcirc \bigcirc \bigcirc$ |
|                        |             |     | (연~)(연~)( | •) (C•) (@`) (@     | 1) I |                              |

Wybranie kontrolki załącznika

 Wskazanie kontrolki, do której aplikacja ma zaczytać kod kreskowy z dokumentu. Inicjowanie dokumentów

| Faktury zakupu 🗸 Załącznik                          | ~    | Kod 🗸 Historia d               | lokur | nentów | ~  | Utwórz      |
|-----------------------------------------------------|------|--------------------------------|-------|--------|----|-------------|
| 0                                                   |      | Kod                            |       |        |    |             |
|                                                     |      | Od kogo                        |       |        |    |             |
|                                                     |      | Do wiadomości (DW)             |       | Í) (C  | I) |             |
| ·                                                   |      | Temat maila                    |       |        |    | ES 2 20 kpt |
| Spizedawca:<br>COMARCH S.A                          | 1    | Treść maila                    |       |        |    | 13-3_20_KII |
|                                                     | Data | Pelna nazwa kontrahenta        |       |        |    |             |
| ui Jana Pawia 39<br>34-570 Kraków<br>NTP: 672065406 |      | Numer dokumentu                |       |        |    |             |
|                                                     |      | Rejestr VAT                    |       |        |    |             |
| 34-670 Kraków<br>NIP: 6770065406                    |      | Numer dokumentu<br>Rejestr VAT |       |        |    |             |

Wskazanie kontrolki na kod kreskowy

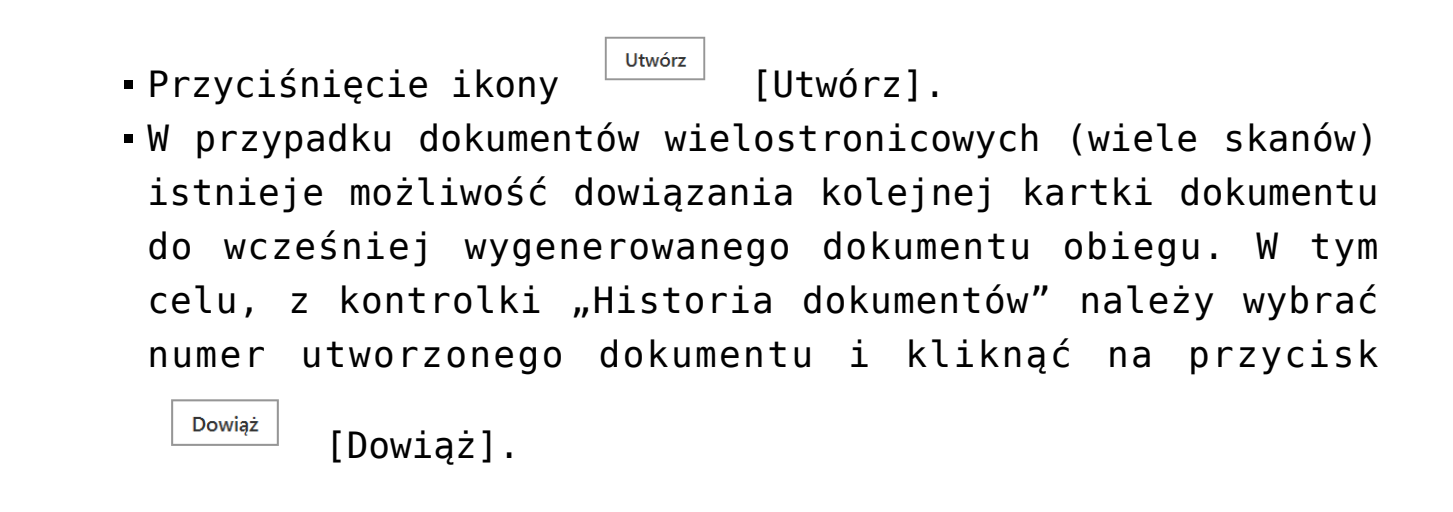

Inicjowanie dokumentów Faktury zakupu  $\checkmark$ Załącznik Kod II  $\checkmark$ Utwórz FZ/64/10/2022 . 🗆 . . 🗖 . 🖽 L . 🛋 Wybór numeru utworzonego dokumentu, do którego ma zostać dowiązany skan

Inicjowanie dokumentów

Wybrany dokument, do którego ma zostać dowiązany skan i przycisk "Dowiąż"

- Po zainicjowaniu obiegu dokumentów aplikacja usuwa pliki z listy skanów.
- Skany dokumentów, których obieg został zainicjowany zostają przeniesione do wskazanego w konfiguracji katalogu lub usunięte z dysku (zob. <u>Konfiguracja</u> <u>masowego skanowania</u>)
- Nowe dokumenty znajdują się w pierwszym etapie obiegu.

|             |                                                                                       | Comarch DMS 2022.0.2                                                                                                    | [Dom] Administrator 🗕 🗆 🗙          |
|-------------|---------------------------------------------------------------------------------------|----------------------------------------------------------------------------------------------------|------------------------------------|
|             | Inicjowanie dokumentów                                                                |                                                                                                    |                                    |
| đ           | Faktury zakupu 🔹 Załącznik                                                            | <ul> <li>✓ Kod</li> <li>✓ FZ/65/10/2022</li> </ul>                                                                                              | ✓ Dowiąż                           |
|             |                                                                                       |                                                                                                    |                                    |
|             |                                                                                       |                                                                                                    | 106 1 44 FS-3 20 kpt 2022-03-30 13 |
|             | Sprzedzwcz:<br>COMARCH S A                                                            | Faktura VAT<br>nr FS-1/20/KNT/02                                                                                                    |                                    |
| <i>1</i> 24 | ul Jana Pawis 39<br>34-670 Kraków<br>302-6770065406                                   | Data wystawiania: 2020-02-03                                                                                                    |                                    |
| E           | Płatność na konto:                                                                    | Strona: 1 z 1                                                                                                    |                                    |
| ۵           | Nabywcz:<br>ALOZA<br>Lipowa 11/3<br>99-000 Warzzawa<br>NIP: 7751241104                | Odbiorcz<br>ALOZA<br>Liporm 1115<br>99-400 Warzzwa                                                                                              |                                    |
| m           | Zamówienia:                                                                           | Cana Wartaić                                                                                                    |                                    |
| *           | P <sup>2, and</sup> Nazwa towaru PKWUU<br>i Ti<br>Forma pistności Termin Kwota Waluta | PCN Biol J m. 2000 War anto VAT<br>100 m. 500,00 50,000 210.                                                                                    |                                    |
| 20          | Gestivka 2020-07-28 01,600.00 5LN                                                     | Razem:         60,000.00         11,600.00         61,600.00           W tym:         23%         50,000.00         11,500.00         61,500.00 |                                    |
| •           |                                                                                       |                                                                                                    |                                    |

Przykładowy podgląd skanu dokumentów – opcja "Dowiąż"